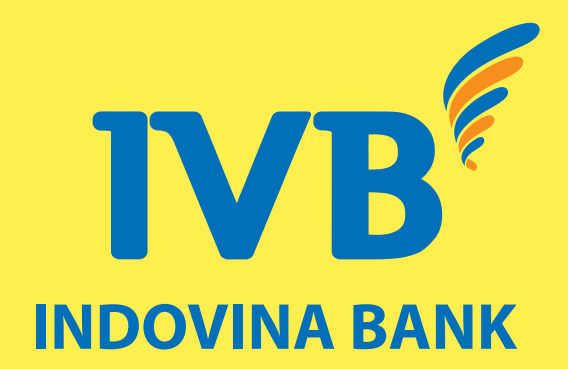

## INSTRUCTIONS FOR ACTIVATING THE CARD BY SMS

INSTRUCTIONS FOR CARD ACTIVATION, PIN RESET VIA MOBILE BANKING APPLICATION When the customer receives the physical card, the customer can send to 8149 to activate the card according to the syntax: IVB\_ KICHHOAT\_ LAST 4 DIGITS OF THE CARD

### Example: IVB KICHHOAT 4579

1

If the customer activates the card successfully, 8149 will send the following message:

The xxxx da duoc kich hoat thanh cong luc hh/mm dd/mm/yyyy. Chi tiet vui long lien he 1900588879 In which:

> xxxx is the last 4 digits of the physical card hh/mm is the time the card was activated dd/mm/yyyy is the day/month/year the card is activated

If the customer has not registered the phone number at the bank, 8149 will send the following message:

IVB kinh chao Quy khach. Quy khach chua dang ky dich vu SMS Banking. Vui long den Quay giao dich gan nhat cua Ngan hang IVB de dang ky. DT Ho tro: 1900588879 If the customer sends the wrong 4 digits of the card number, 8149 will send the following message:

Yeu cau kich hoat the xxxx bi tu choi do thong tin kich hoat the khong hop le. Chi tiet vui long lien he 1900588879.

#### Note:

xxxx is the 4 numbers, which texted in the syntax, sent to 8149 If the customer sends the wrong syntax, depending on the syntax the customer has messaged 8149, sending the following message:

Tin nhan khong hop le. Quy khach vui long lien he Trung tam ho tro khach hang hoac goi so 1900555577 de duoc huong dan

### Or:

Xin loi quy khach. Hien tai chung toi chua ho tro dich vu nay. SDT ho tro: 1900555577

### 2 Card activation on Mobile Banking

# **Step 1:** Customers download IVB Mobile Banking app on CH Play or App Store or scan QR code as below to install the application

If customers have used IVB Mobile Banking, please update the app to use the service.

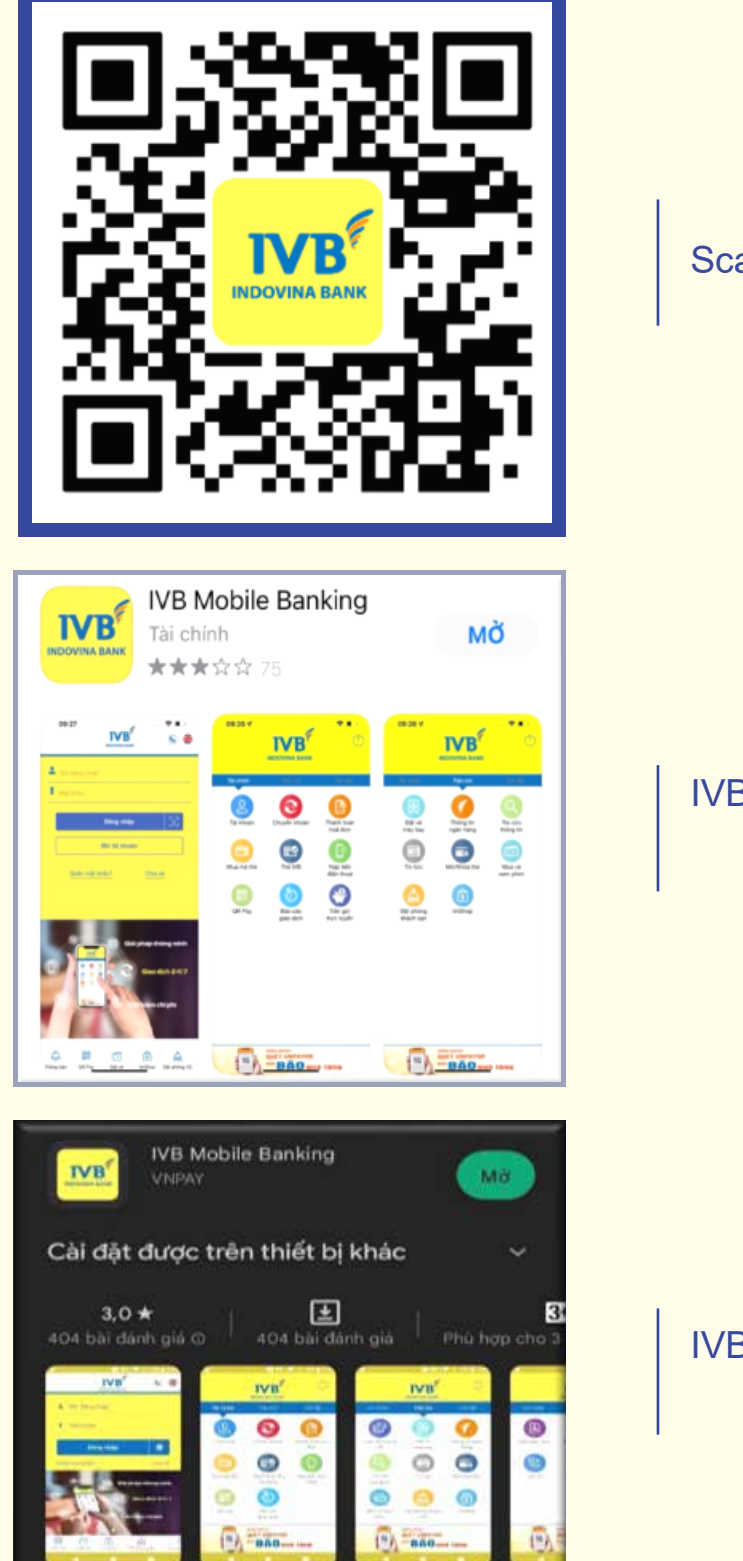

IVB Mobilebanking - Ngân hàng thông minh trong tay ban

Scan QR

IVB Mobile Banking app on App Store

IVB Mobile Banking app on CH Play

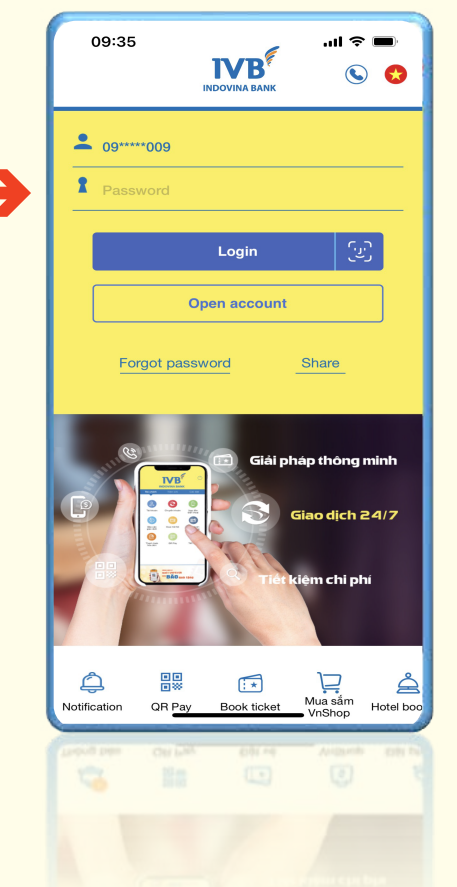

**Step 2:** Enter password and login IVB Mobile Banking app

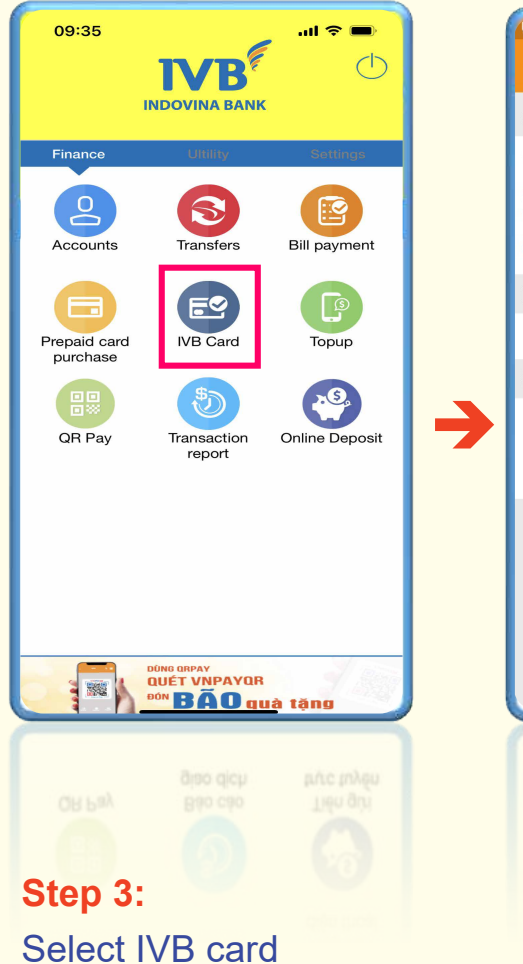

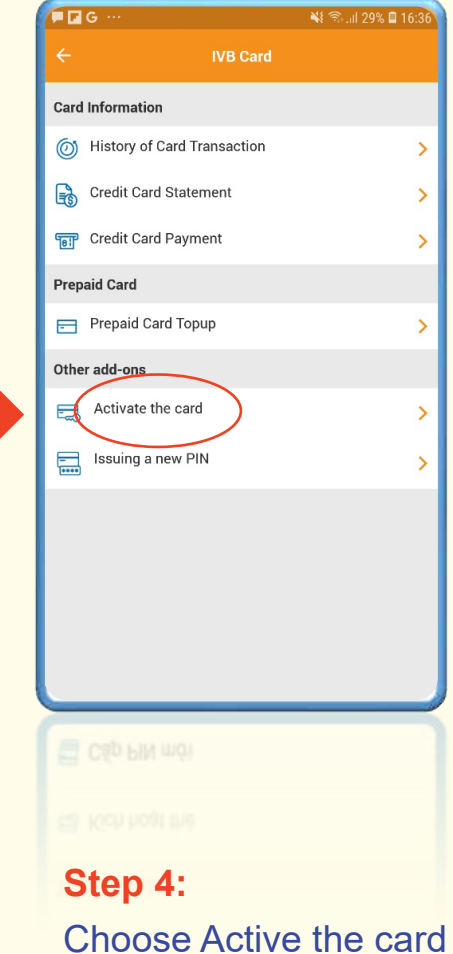

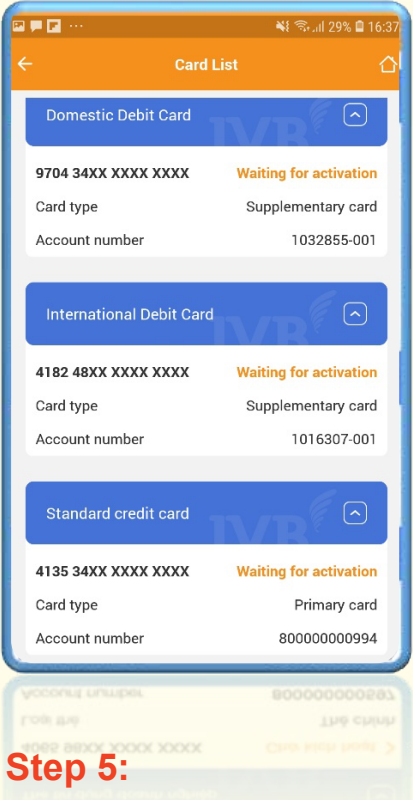

Select the card to activate

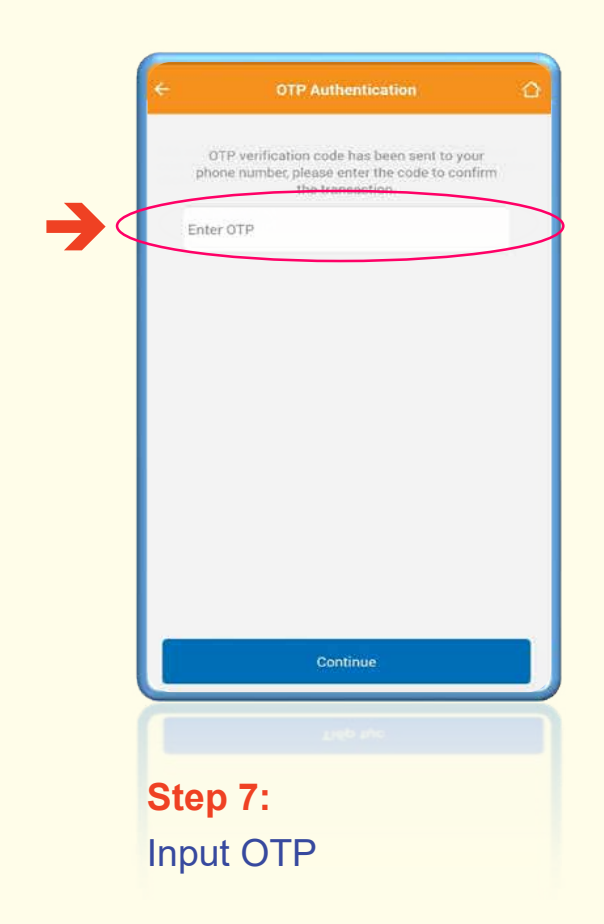

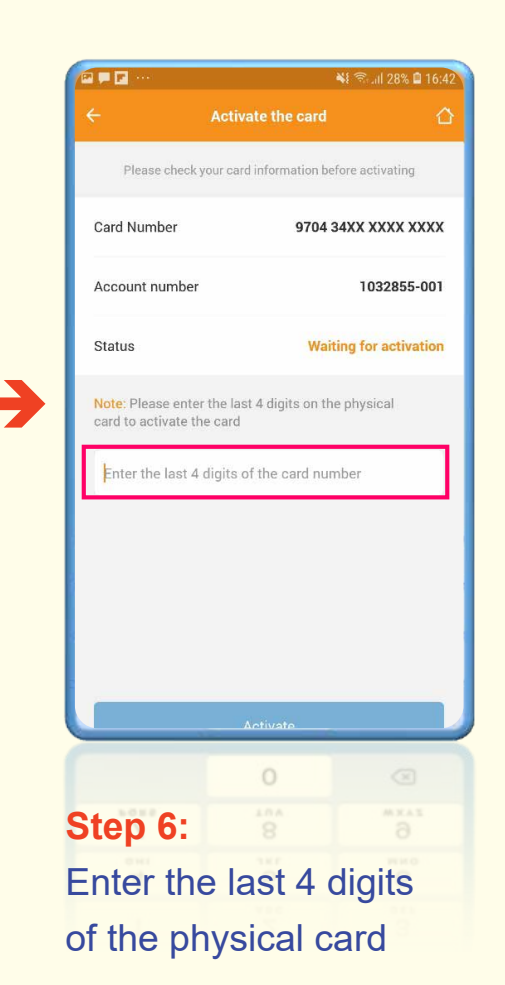

| □ = □ ···                                                                                                    | ابار ⊛ 🕅 26%          | <b>1</b> 6:57 |
|----------------------------------------------------------------------------------------------------|-----------------------|---------------|
|                                                                                                    | ew PIN issuing result |               |
| Your card has been successfully issued a new<br>PIN. You can use the banking services with the<br>new PIN. Thank you. |                       |               |
| Card Number                                                                                                    | 9704 34XX XXX         | X 3907        |
| Account number                                                                                                    | 10306                 | 60-033        |
| Card type                                                                                                    | Domestic Deb          | it Card       |
|                                                                                                    | Other Transactions    |               |
|                                                                                                    | Giao dich Maie        |               |
|                                                                                                    |                       |               |

Step 8: Successful card activation

**Step 1, 2, 3:** Customers perform the same as card activation function on Mobile Banking

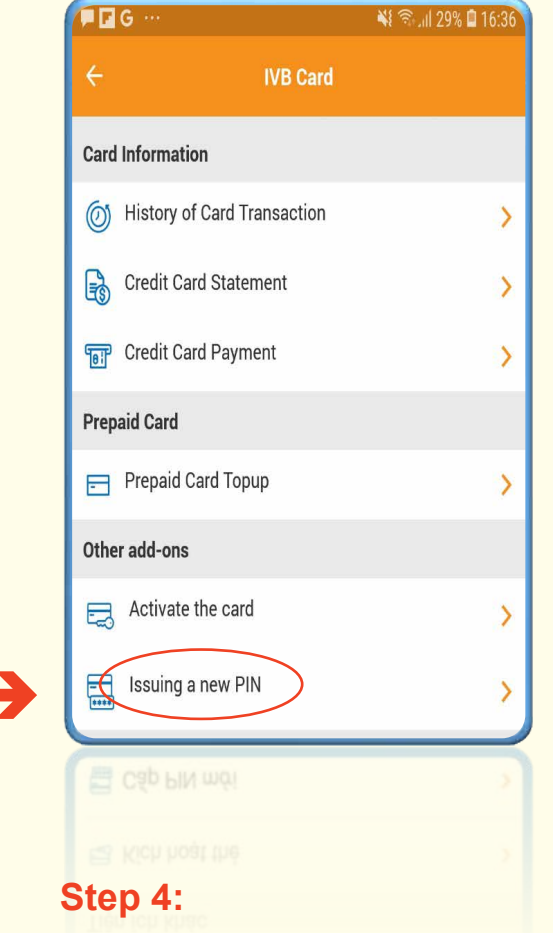

Choose "Issuing a new PIN"

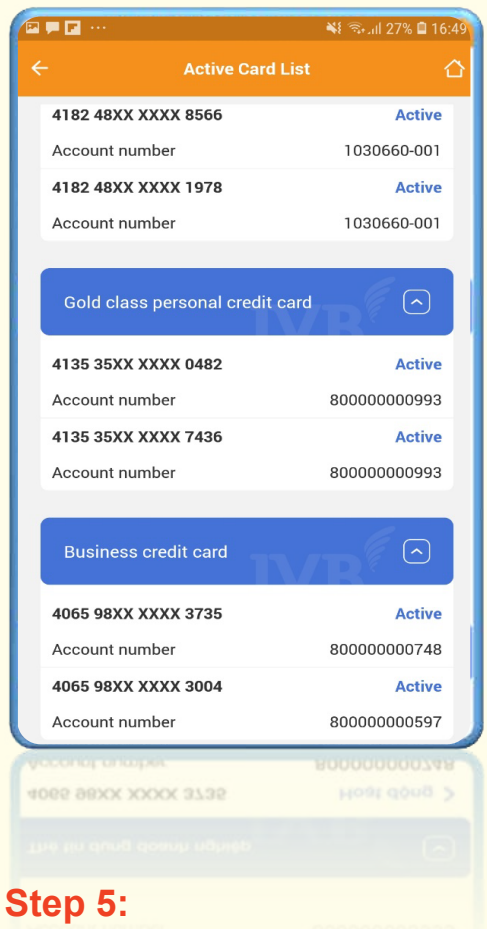

Select the card to reset PIN

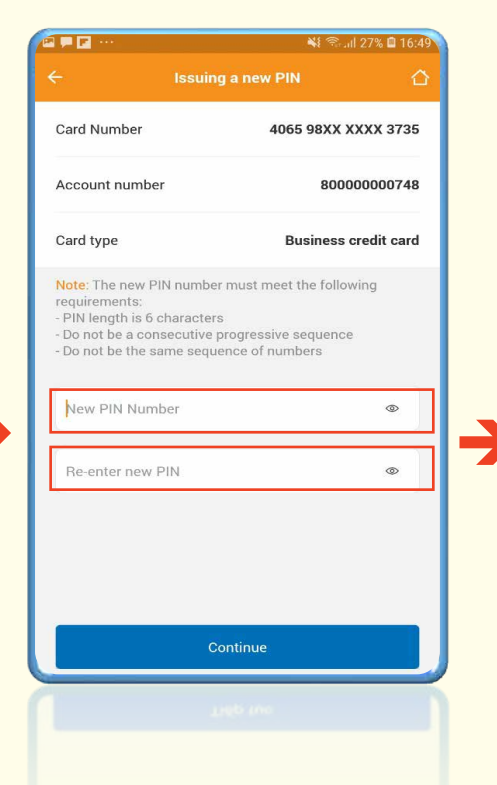

### 9704 34XX XXXX 3907 1030660-033 Your card has been successfully issued a new PIN. You can use the banking services with the new PIN. Thank you. Domestic Debit Card Card Number 9704 34XX XXXX 3907 OTP verification code has been sent to your phone number, please enter the code to confirm Account number the transaction. Card type Other Transactions Continue

### Step 6: Enter a new PIN Notice:

+The new PIN must have 6 numeric characters

The new PIN must not be a sequence of consecutive numbers

+The new PIN must not be the same number sequence

## Step 7:

Card Number

Card type

Account number

Enter OTP

Enter the transaction authentication code sent to the customer's phone.

ease re-check the information before making the transaction

Step 8: Successful new PIN issuance result.

1030660-033

Domestic Debit Card

## Thank you for using **IVB's services**

INDOVINA BANK LTD. Head Office: 97A Nguyen Van Troi Street, Ward 11, Phu Nhuan District, Ho Chi Minh City Phone: (+84) 1900 588 879 Email: support@indovinabank.com.vn